| Change Admin                                                                                                    | Pass                                                                                        | word tab                                                               |                    |                                        |  |  |  |
|----------------------------------------------------------------------------------------------------|---------------------------------------------------------------------------------------------|------------------------------------------------------------------------|--------------------|----------------------------------------|--|--|--|
|                                                                                                    |                                                                                             |                                                                        | Related Topic      | Related Topics                         |  |  |  |
| Overview<br>Use this tab to change the password for your administrator (Admin) account.<br>• Admi<br>• Password |                                                                                             |                                                                        |                    | and Time Features<br>in Panels<br>word |  |  |  |
| To Access<br>From the General                                                                                   | l Admin                                                                                     | page, click the <b>Change Admin Password</b> tab.                      |                    |                                        |  |  |  |
|                                                                                                    |                                                                                             |                                                                        |                    |                                        |  |  |  |
|                                                                                                    | General Prefe                                                                               | rences General Settings Navigation Date and Time Change admin password | Change preferences |                                        |  |  |  |
|                                                                                                    | Change the <b>f</b>                                                                         | dmin password: User administration                                     |                    |                                        |  |  |  |
| С                                                                                                    | Change Ad                                                                                   | Change preferences<br>Imin Password tab                                |                    |                                        |  |  |  |
| Setting                                                                                                    |                                                                                             | Description                                                            | D                  | efault                                 |  |  |  |
| Change the Admin password                                                                                       |                                                                                             | Link to Admin Users page                                               |                    |                                        |  |  |  |
|                                                                                                    |                                                                                             |                                                                        |                    |                                        |  |  |  |
|                                                                                                    |                                                                                             |                                                                        |                    |                                        |  |  |  |
|                                                                                                    | General Prefe                                                                               | ences General Settings Navigation Date and Time Change admin password  | No Tabs            |                                        |  |  |  |
|                                                                                                    | Change the A                                                                                | dmin password: User administration                                     |                    |                                        |  |  |  |
| Change preferences<br>Change Admin Password tab                                                                 |                                                                                             |                                                                        |                    |                                        |  |  |  |
| Setting                                                                                                    |                                                                                             | Description                                                            | D                  | efault                                 |  |  |  |
| Change the Admin password                                                                                       |                                                                                             | Link to Admin Users page                                               |                    |                                        |  |  |  |
|                                                                                                    |                                                                                             |                                                                        |                    |                                        |  |  |  |
|                                                                                                    |                                                                                             |                                                                        | Change preferences |                                        |  |  |  |
| -                                                                                                    | General Preferences General Settings Navigation Date and Time Change admin password No Tabs |                                                                        |                    |                                        |  |  |  |
|                                                                                                    | Change the <b>A</b>                                                                         | dmin password: User administration                                     |                    |                                        |  |  |  |
| C                                                                                                    | Change A                                                                                    | Change preferences<br>Imin Password tab                                |                    | 1                                      |  |  |  |
| Setting                                                                                                    |                                                                                             | Description                                                            | D                  | efault                                 |  |  |  |
| Change the Admin password                                                                                       |                                                                                             | Link to Admin Users page                                               |                    |                                        |  |  |  |
|                                                                                                    |                                                                                             |                                                                        |                    |                                        |  |  |  |
|                                                                                                    |                                                                                             |                                                                        |                    |                                        |  |  |  |
|                                                                                                    |                                                                                             |                                                                        |                    |                                        |  |  |  |
|                                                                                                    |                                                                                             |                                                                        |                    |                                        |  |  |  |
|                                                                                                    |                                                                                             |                                                                        |                    |                                        |  |  |  |

|                           | General Prefe<br>Change the <b>f</b>            | Change preferences rences General Settings Navigation Date and Time Change admin password No Tabe admin password: User administration                                                                                                 |         |  |  |
|---------------------------|-------------------------------------------------|----------------------------------------------------------------------------------------------------|---------|--|--|
|                           | Change preferences<br>Change Admin Password tab |                                                                                                    |         |  |  |
| Setting                   |                                                 | Description                                                                                                    | Default |  |  |
| Change the Admin password |                                                 | Link to Admin Users page                                                                                                    |         |  |  |
|                           | General Prefe<br>Change the A                   | Change preferences         rences       General Settings       Navigation       Date and Time       Change admin password       No Tabe         udmin password: User administration       Change preferences       Change preferences |         |  |  |
| Setting                   | 3                                               | Description                                                                                                    | Default |  |  |
| Change the Admin password |                                                 | Link to Admin Users page                                                                                                    |         |  |  |
|                           |                                                 |                                                                                                    |         |  |  |